# sokuryoukun EPFAIFIS

Programmable Caluculator for Surveying Software by Yamayo Measuring Tools Co.,Ltd Hardware by CASIO FX-603P

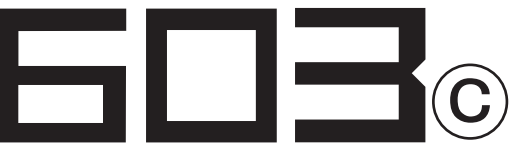

# 取扱説明書

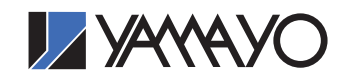

# 使用条件

- 1. 本取扱説明書の著作権はヤマヨ測定機株式会社に帰属します。
- 本取扱説明書の印刷・加工は、個人的な使用に関しては自由に 行っていただいてかまいません。ただし、この「使用条件」の 記載されたページは、印刷・加工する時も、ページの削除はし ないでください。
- 3. 本取扱説明書の第三者への配布は、メディア代を超える請求を 行わない限り自由です。ただし、再配布を許可するのはオリジ ナルのファイルに限定させていただきます。
- 4. 本取扱説明書に記載された内容の正確性に関して、ヤマヨ測定 機株式会社は一切の保障を行いません。
- 5. 本取扱説明書の使用により、お客様に損害が発生した場合でも、 ヤマヨ測定機株式会社は一切責任を負いません。

# はじめに

このたびは、 くなく 即利用くん 603© をお買い上げ頂きまして、 誠にあ りがとうございました。正しくお使いいただくために、この取扱説明書と電卓本体 (CASIO FX – 603P)の取扱説明書をよくお読みください。

# もくじ

| ご使用になる | らまえい | こ・  | •  | • | • | • • | • | • | • | • | • | • | • | • | • | • | • | • | • | • | • | • | • | • | • | • | • | • | 3 |
|--------|------|-----|----|---|---|-----|---|---|---|---|---|---|---|---|---|---|---|---|---|---|---|---|---|---|---|---|---|---|---|
| 基本操作・・ | • •  | ••• | •  | • | • | ••• | • | • | • | • | • | • | • | • | • | • | • | • | • | • | • | • | • | • | • | • | • | • | 3 |
| 操作上の注意 | ₹••  | ••• | •  | • | • | • • | • | • | • | • | • | • | • | • | • | • | • | • | • | • | • | • | • | • | • | • | • | • | 4 |
| プリンタの仮 | 使用に~ | つい  | て  | • | • | ••• | • | • | • | • | • | • | • | • | • | • | • | • | • | • | • | • | • | • | • | • | • | • | 5 |
| プログラム伊 | に護の  | お願  | iv | • | • | • • | • | • | • | • | • | • | • | • | • | • | • | • | • | • | • | • | • | • | • | • | • | • | 7 |

| プログラム No. | プログラム内容                                |
|-----------|----------------------------------------|
| Ρ Ο       | 直線の線上・幅員座標計算・・・・・・・・・・・・ 8             |
| P 1       | 開放・放射トラバース計算・・・・・・・・・・・・・ 9            |
| P 2       | 閉合・結合トラバース計算・・・・・・・・・・・・・・・・ 10        |
| Р3        | 逆計算(単独・連続・放射)・・・・・・・・・・・・・・・・12        |
| P 4       | 直線交点計算(4点・3点1方向角・2点2方向角)・・・・・13        |
| P 5       | 直線垂線計算・・・・・・・・・・・・・・・・・・・・・・・・・・・・・ 14 |
| P 6       | 円との交点(円と直線・円と円)・・・・・・・・・・・・15          |
| P 7       | 2辺夾角の計算・・・・・・・・・・・・・・・・・・・・ 17         |
| P 8       | 2 角夾辺の計算・・・・・・・・・・・・・・・・・・・ 18         |
| P 9       | 3辺の計算・・・・・・・・・・・・・・・・・・・・・・ 19         |
| P10       | 座標面積計算・・・・・・・・・・・・・・・・・・・・・・ 20        |
| P11       | ヘロン面積計算・・・・・・・・・・・・・・・・・・・・・21         |
| P12       | 観測角と距離による面積計算・・・・・・・・・・・・・ 22          |
| P13       | 街区頂点・隅切計算・・・・・・・・・・・・・・・・・ 23          |
| P14       | 画地割込計算(対辺に平行・1点固定・角度固定)・・・・・・24        |
| P15       | 座標変換(2点・ヘルマート)・・・・・・・・・・・・・・ 27        |

# ご使用になるまえに

電卓本体 (CASIO FX - 603P) は最大 20 組 (P 0 ~ P19) のプログラムを書き込む事がで きますが、即利用くん 603<sup>©</sup> はすでに (P 0 ~ P15) をプログラム用、(P16 ~ P19) をサブ ルーチン用として使用しておりますので、新たにプログラムを書き込むことはできません。

# 基本操作

- ① MOE 1と入力して RUN モードに設定してください。
  - □ 設定した場合、表示画面に RUN と表示されます。
- ② MEE 4 と入力して角度単位を <度> に設定してください。
  - □ 設定した場合、表示画面に DEG と表示されます。
  - DEG 以外のものが(RAD,GRA)示れている場合は正常なプログラム計算が行えません。
- ③ 使用したいプログラム No. を指定してください。
  - プログラム No.P 0 ~ P 9 を指定する場合は PO ~ P4 を直接または BEF に続けて押すと 指定できます。
  - P10 ~ P15 のプログラム No. を指定する場合は PL を押した後、 ① ~ 5 で 1 の位を 設定することで指定できます。
- ④ ③の操作により、各プログラム開始時に約1秒間指定されたプログラムのタイトルが表示されます。

あとは、計算に必要なデータを要求してきますのでそれに添ってデータを入力する度に EXE を押してください。

入力が全て終わると、計算し、結果を表示します。次の結果を表示させる場合も同様に IXE を押してください。

※ プリンタ接続時も上記と同じ操作により入力データと出力データを印字します。 (5ページ参照)

# 操作上の注意

■データの入力

- 数値の入力は、X=?のように ? が表示されているときに入力してください。結果表示 の時に数値を入力すると、それ以降の計算結果は保障されません。
- 角度の入力は、度・分・秒を少数形式で入力してください。
   (例) 123° 34′ 18″→ 123.3418 [KE]
- 負数のデータを入力する場合、絶対値を入力後 1/2 を押して表示数値を正→負に変換して ください。

(例)  $-50 \rightarrow 50$  +/ EXE

- 座標値入力から方向角入力に切り替える時や入力終了の場合、X=?の表示に対し0を 入力しますので、プログラムによりX座標値に0を使用することはできません。
- データ入力時の入力ミスについては、 を押して表示を 0 に戻した後、正しいデータ を入力してください。ただし EXE を押して後は、データの訂正はできませんので、必ずデー タを確認してから EXE を押してください。
- 計算は、計算機の FULL 桁を使用して行い、出力もまた FULL 桁で行っています。必要に 応じて四捨五入してください。面積計算などで総桁が 10 桁を超える場合でも 10 桁表示 となります。
- 本機には自動節電機能がついており、無操作状態が約6分間続くと、自動的に電源 OFF になります。 [AC] を押すと電源は ON されますが、初期状態に戻ってしまい、電源 OFF 直 前の状態にはなりません。

# プリンタの使用について

本プログラムは、プリンタの接続により入力データおよび出力データを印字することができ ます。その場合、次の別売りの装置が必要となります。

ハンディプリンタ CASIO FP - 50 (¥50,000) \* 販売終7品

# プリンタ印字操作

プリンタを接続して印字させるには、メモリー 9F に 1 をメモリーしておく必要があります ので次の設定操作をしてください。

| 1 | プリンタの印字設定操作 AC 1 Min 9 F | 「Fは③の下の   |
|---|--------------------------|-----------|
| 2 | 印字設定解除の操作 AC 0 Min 9 F   | EXP キーです。 |

※ プリンタを接続していない状態でメモリー9Fに0以外の数値がメモリーされていますと、 プログラムはタイトルを表示したまま止まってしまいます。このような場合は、②の設定 解除の操作を行ってください。

※ メモリーについて

① メモリーは演算用、サブルーチン用、その他40余り使用しております。メモリーの必要がある場合は、50以降のメモリーを使用してください。(マニュアル計算時も含む)ただし、603 ⑩の場合、プログラム No.P15 の路線座標・杭打ではほとんどのメモリーをプログラムで使用していますので、 ⑩のみ 50 以降のメモリーについても使用することはできません。

② メモリー 01 ~ 50 に数値を代入した場合、以後の計算結果が異なったり、プログラムが停止する場合があります。
 そのような場合には次の操作を行ってメモリーを初期化してください。
 プリンタを接続している時は、
 ル
 1 Min 9 F Pl 7
 プリンタを接続していない時は、
 ル
 0 Min 9 F Pl 7

# 操作上の注意

表示画面上では X1、X2、S1、S2 などと表示されますが、プリンタ印字では添字がつきません。 次の文字のみ印字しますので、表示画面上の文字と対応させてください。

X ・・・・・ 座標値
Y ・・・・・ 座標値
S ・・・・・ 距 離
T ・・・・・ 方向角
A ・・・・・ 夾角、交角、パラメータ
R ・・・・・ 半 径
W ・・・・・ 幅
H ・・・・・ 高 さ

(例)  $T = \underline{123}, \ \underline{34}, \ \underline{1483} = 123^{\circ} \ \underline{34}', \ \underline{14.83''}$ 

度分秒

プログラムの作動中に他のプログラムを実行させた場合、前のデータが印字される場合が ありますが、その計算とは無関係ですので無視してください。その計算の演算結果には、影 響していません。

# プログラム計算以外の使用方法について

- ① プログラム計算以外の操作方法については、電卓本体(CASIO FX 603P)の取扱説明 書をご覧ください。特に電池交換については、充分理解した上で行ってください。
- ② キー操作ができないなどの電卓本体(CASIO FX 603P)が正常な操作をしなくなった 場合は、Pボタンを押してください。電源をOFFからONにした時と同じ動作をします。 (メモリー内容は保持されています。)

# プログラム保護のお願い

- 1. 本プログラムは、動作用電池2個とメモリー保護用電池1個の計3個のリチウム電池によ り保護されておりますので、電池に関する次のことを必ずお守りください。
  - "Low Battery!" とメッセージが表示されたときは、使用を一時中断して、ただちに動作 用電池を交換してください。電池交換しないでそのまま使用を続けますと、メモリーを保 護するためにしばらくして電源が自動的にOFFになります。この状態で電源スイッチを 再びON、または № ONキーを押しても動作しません。この場合、動作用電池を交換す ると通常の動作に戻ります。なお、本機を正常に使用できても2年に1度は電池を交換し てください。また、動作用電池とメモリー保護用電池を同時に取りはずしますとプログラ ムやデータが消滅しますので、同時にはずさないでください。
  - 必ず2年に1度はメモリー保護用電池を交換してください。交換しないとプログラムや データが消滅します。最初の交換時期は、メモリー保護用電池押さえ板の製造年月シー ルを目安に、2回目以降は前回の交換時期を目安に交換してください。
  - もし "Low Battery!" と表示されている場合は動作用電池を先に交換してください。
- ※ 電池交換の方法については、電卓本体(CASIO FX 603P)の取扱説明書の2ページを ご覧ください。
- ALL RESETボタンを押すとプログラムやデータが消滅しますので絶対に押さない でください。

"プログラム保護のお願い"にて記載した誤操作や電卓(CASIO FX – 603P)の取扱説 明書によるプログラム消去方法にてプログラムが消滅した場合には、プログラム再入力の サービスを行いますが有料となります。裏ブタをはずしますとシールが貼付されています が、それをはがしますと以降プログラム再入力等のサービスが受けられませんので、はが さぬようお願いします。

本プログラムは、性能向上の為予告なしに変更する場合がありますのでご了承願います。 プログラムの内容については充分チェックしておりますが、使用中ご不審な点がありま したら、販売店までご連絡ください。

なお、プログラムを使用した結果生ずる影響については責任を負いかねますので、あら かじめご了承ください。

| プログラム No.                      | タイトル                                                                                                    | プログラム内容                                                                                                    |
|--------------------------------|----------------------------------------------------------------------------------------------------|----------------------------------------------------------------------------------------------------|
| P 0                            | Senjo.Fukuin                                                                                                    | 直線の線上・幅員座標計算                                                                                                    |
| Q2<br>W<br>Q1<br>A<br>(X1, Y1) | (12, 12)<br>(12, 12)<br>(12 | <ul> <li>A 点座標 X1、Y1 を入力</li> <li>B 点の座標 X2、Y2 を入力。この時 X2 = ?の<br/>表示に対し 0 図 と入力すると T2 = ?と表示<br/>が変わり、方向角の入力に切り替わります。</li> <li>A 点からの距離 S を入力。</li> <li>Q1 の座標 X、Y を出力。</li> <li>Q1 からの幅員 W を入力。この時、進行方向<br/>に対して右にある場合は正の数値、左にある場<br/>合は、② を押して表示数値を正→負に変換し<br/>てから入力してください。</li> <li>W= ?の表示に対し 0 図 と入力すると③へ戻<br/>ります。</li> <li>Q2 の座標 X、Y を出力。</li> </ul> |

|    | B 点が座標の場合           |                   |          |    | 3点が方向角の場合       |        |               |          |
|----|---------------------|-------------------|----------|----|-----------------|--------|---------------|----------|
| 手順 | キ ー 操 作             | 表 示               | 1        | 手順 | キ ー 操 作         |        | 表 示           |          |
|    | MCCE 1              | 0.                |          |    | 900)            | 1      | 0.            |          |
| 01 | プログラム No. 指定 P O    | X1 = ? 0.         |          | 01 | プログラム No. 指定 F  | 0 X1 = | ? 0.          |          |
| 02 | A 点の座標 X1 100 EXE   | Y1 = ? 0.         |          | 02 | A 点の座標 X1 100 🖲 | E Y1 = | ? 0.          |          |
| 03 | A 点の座標 Y1 100 EE    | X2 = ? 0.         |          | 03 | A 点の座標 Y1 100 🖲 | E X2 = | ? 0.          |          |
| 04 | B 点の座標 X2 200 EE    | Y2 = ? 0.         |          | 04 | 方向角入力の設定 00     | E T2 = | ? 0.          |          |
| 05 | B 点の座標 Y2 200 EXE   | S = ? 0.          |          | 05 | 方向角 45 🖲        | E S =  | ? 0.          |          |
| 06 | A 点からの距離 S 50 EE    | X = ? 135.3553391 | Q1 の座標 X | 06 | A 点からの距離 S 50 🖲 | E X =  | ? 135.3553391 | Q1 の座標 X |
| 07 | EXE                 | Y = ? 135.3553391 | Q1 の座標 Y | 07 | E               | E Y =  | ? 135.3553391 | Q1 の座標 Y |
| 08 | EXE                 | W = ? 0.          |          | 08 | l               | E W =  | ? 0.          |          |
| 09 | Q1 からの幅員 W(右) 5 EXE | X = ? 131.8198052 | Q2 の座標 X | 09 | A 点からの距離 変更の為 0 | E S =  | ?             |          |
| 10 | EXE                 | Y = ? 138.890873  | Q2 の座標 Y | 10 | 距離 S 100 🖲      | E X =  | ? 170.7106781 | Q1 の座標 X |
| 11 | EXE                 | W = ? 0.          |          | 11 | E               | E Y =  | ? 170.7106781 | Q1 の座標 Y |
|    |                     |                   |          | 12 | Ē               | E W =  | ? 0.          |          |
|    |                     |                   |          | 13 | 幅員 W (左) 5 🔽 🖲  | E X =  | ? 174.246212  | Q2 の座標 X |
|    |                     |                   |          | 14 | l               | E Y =  | ? 167.1751442 | Q2 の座標 Y |
|    |                     |                   |          |    |                 |        |               |          |
|    |                     |                   |          |    |                 |        |               |          |
|    |                     |                   |          |    |                 |        |               |          |

| プログラム No.                                         | タイトル                       |                        | プログラム内容                                                                                                    |
|---------------------------------------------------|----------------------------|------------------------|----------------------------------------------------------------------------------------------------|
| P 1                                               | Kaihou:Housya              |                        | 開放・放射トラバース計算                                                                                                    |
| (X2, Y2)<br>T<br>(X1, Y1)<br>(X2, Y2)<br>(X2, Y2) | A<br>Q<br>A<br>T<br>XI, YI | 1)<br>2<br>3<br>4<br>5 | 最初に Kaihou:Housya ? と表示されます。<br>開放の場合は 1 (四、放射の場合は 2 (四 と入<br>力してください。<br>既知点座標 X 1、Y 1を入力。<br>既知点座標 X 2、Y 2を入力。この時 X2 = ?<br>の表示に対し 0 (四 と入力すると T2 = ? と表<br>示が変わり、既知点方向角 T の入力に切り替<br>わります。(出射方向角)<br>夾角 A、距離 S を入力。<br>Q点への方向角 T 及び Q点の座標 X、Y を出力。<br>出力後④へ戻ります。 |

### ■解放トラバースの場合

| 手順 | キ ー 操        | 作           | 表          | 示                           |          |
|----|--------------|-------------|------------|-----------------------------|----------|
|    |              | MCCE 1      |            | 0.                          |          |
| 01 | プログラム No. 指定 | P 1         | Kaihou:Hou | sya?                        |          |
| 02 | 開放トラバースに設定   | 1 EXE       | X1 = ?     | 0.                          |          |
| 03 | 既知点座標 X1     | 120 EXE     | Y1 = ?     | 0.                          |          |
| 04 | 既知点座標 Y1     | 130 EXE     | X2 = ?     | 0.                          |          |
| 05 | 既知点座標 X2     | 150 EXE     | Y2 = ?     | 0.                          |          |
| 06 | 既知点座標 Y2     | 110 EXE     | A = ?      | 0.                          |          |
| 07 | 夾角 A         | 65.3525 EXE | S = ?      | 0.                          |          |
| 08 | 距離S          | 25.45 EXE   | Т =        | $31^{\circ} \ 54' \ 0.76''$ | Q点への方向角  |
| 09 |              | EXE         | X =        | 141.6062801                 | Q 点の座標 X |
| 10 |              | EXE         | Y =        | 143.4488349                 | Q 点の座標 Y |
| 11 |              | EXE         | A = ?      | 0.                          |          |
| 12 | 夾角 A         | 200 EXE     | S = ?      | 0.                          |          |
| 13 | 距離S          | 100 EXE     | Т =        | $51^\circ\;54'\;0.76''$     | Q 点への方向角 |
| 14 |              | EXE         | X =        | 203.3095788                 | Q 点の座標 X |
| 15 |              | EXE         | Y =        | 222.1425635                 | Q 点の座標 Y |
|    |              |             | A = ?      | 0.                          |          |
|    |              |             |            |                             |          |

### ■放射トラバースの場合

操作手順02の時に2 02 と入力して放射トラ バースに設定してください。以降は、開放トラバー スと同じ操作になります。

| プログラム No.        | タイトル           | プログラム内容                          |
|------------------|----------------|----------------------------------|
| P 2              | Heigo : Ketugo | 閉合・結合 トラバース計算                    |
| 1)閉合トラバース        | (1             | 〕測点数を入力。                         |
|                  |                | (5 角形なら 5 EXEl )                 |
|                  |                | ② 基準点より最終点をみた出射方向角 T 1を入力。       |
| <u> </u>         | (              | ③ 基準点の座標 X 1 、Y 1 を入力。           |
|                  | 4              | 〕 順次各測点の夾角 A、距離 S を入力。           |
|                  |                | (夾角は左回り内角とする)                    |
| < 4              |                | 〕 精度を出力。                         |
|                  |                | <b>〕 各測点の方向角 T、座標 X、Y を順次出力。</b> |
| T1               |                | 出力後トラバース選択に戻ります。                 |
| 基準点 (X1, Y1) S - |                |                                  |

| 手順 | キ ー 操 作          | 表 示             | 手 | 间面 | キ - 操 作                 | 表 示                        |     |
|----|------------------|-----------------|---|----|-------------------------|----------------------------|-----|
|    | <b>MOG</b> 1     | 0.              | 1 | 18 | 距離 12.663 EXE           | Seido = 18533.23963        |     |
| 01 | プログラム No. 指定 P 2 | Heigo:Ketugo 0. | 1 | 19 | EXE                     | T = 246° 8′ 15.83″         | 方向角 |
| 02 | 閉合を指定 1 EÆ       | Tensu = ? 0.    | 2 | 20 | EXE                     | X = 95.29995018            | X座標 |
| 03 | 測点数 6 EXE        | T 1 = ? 0.      | 2 | 21 | EXE                     | Y = 89.37473946            | Y座標 |
| 04 | 出射方向角 17.1055 EE | X1 = ? 0.       | 2 | 22 | EXE                     | $T=143^\circ\;59'\;11.6''$ |     |
| 05 | 基準点 X1 座標 100 EE | Y1 = ? 0.       | 2 | 23 | EXE                     | X = 84.70072796            |     |
| 06 | 基準点 Y1 座標 100 EE | A = ? 0.        | 2 | 24 | EXE                     | Y = 97.080186              |     |
| 07 | 夾角 228.5720 EXE  | S = ? 0.        |   |    |                         |                            |     |
| 08 | 距離 11.619 EXE    | A = ? 0.        |   |    |                         |                            |     |
| 09 | 夾角 77.5055 EE    | S = ? 0.        |   |    | 以降 EEE ごとに方向角、X 座標、Y 座標 | を出力します。                    |     |
| 10 | 距離 13.104 EXE    | A = ? 0.        |   |    |                         |                            |     |
| 11 | 夾角 121.1650 EE   | S = ? 0.        |   |    |                         |                            |     |
| 12 | 距離 16.845 EXE    | A = ? 0.        |   |    |                         |                            |     |
| 13 | 夾角 110.0445 EXE  | S = ? 0.        |   |    |                         |                            |     |
| 14 | 距離 17.116 EXE    | A = ? 0.        |   |    |                         |                            |     |
| 15 | 夾角 107.3550 EXE  | S = ? 0.        |   |    |                         |                            |     |
| 16 | 距離 17.469 EXE    | A = ? 0.        |   |    |                         |                            |     |
| 17 | 夾角 74.1415 歴     | S = ? 0.        |   |    |                         |                            |     |

### 2) 結合トラバース

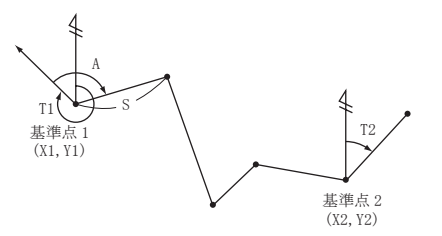

- 測点数を入力。
   (基準点1、2を含む)
- ② 基準点1よりの出射方向角T1を入力。
- ③ 基準点1の座標X1、Y1を入力。
- ④ 基準点2よりの出射方向角T2を入力。
- ⑤ 基準点2の座標X2、Y2を入力。
- ⑥ 順次各測点の夾角 A、距離 S を入力。
   (基準点 2 では距離 S = 0 の入力で終了)
   ⑦ 精度を出力。
- ⑧ 各測点の方向角 T、座標 X、Y を順次出力。
   出力後トラバース選択に戻ります。

| 手順 | キ ー 操 作                   | 表 示             | 手順 | キ ー 操 作                 | 表 示                        |     |
|----|---------------------------|-----------------|----|-------------------------|----------------------------|-----|
|    | MCCE 1                    | 0.              | 18 | 夾角 213.3655 既           | S = ? 0.                   |     |
| 01 | プログラム No. 指定 P 2          | Heigo:Ketugo 0. | 19 | 距離 3.333 配              | A = ? 0.                   |     |
| 02 | 結合を指定 2 🕰                 | Tensu = ? 0.    | 20 | 夾角 65.2910 区            | S = ? 0.                   |     |
| 03 | 測点数 6 EXE                 | T 1 = ? 0.      | 21 | 距離 0 EXE                | Seido = 11525.81139        |     |
| 04 | 基準点 1 の出射方向角 265.1550 EXE | X1 = ? 0.       | 22 | EXE                     | $T=15^\circ\;20'\;30.83''$ | 方向角 |
| 05 | 基準点1のX1座標 86.091 EE       | Y1 = ? 0.       | 23 | EXE                     | X = 102.593972             | X座標 |
| 06 | 基準点1のY1座標 113.868 区       | T 2 = ? 0.      | 24 | EXE                     | Y = 118.397201             | Y座標 |
| 07 | 基準点 2 の出射方向角 25.3215 EE   | X2 = ? 0.       | 25 | EXE                     | $T=89^\circ\;49'\;46.67''$ |     |
| 08 | 基準点2のX2座標 92.125 EE       | Y2 = ? 0.       | 26 | EXE                     | X = 102.6222646            |     |
| 09 | 基準点2のY2座標 139.770 EXE     | A = ? 0.        | 27 | EXE                     | Y = 127.9489805            |     |
| 10 | 夾角 110.0440 🖾             | S = ? 0.        |    |                         |                            |     |
| 11 | 距離 17.113 EXE             | A = ? 0.        |    |                         |                            |     |
| 12 | 夾角 254.2915 EXE           | S = ? 0.        | 以降 | EXE ごとに方向角、X 座標、Y 座標を出力 | 力します。                      |     |
| 13 | 距離 9.551 🖾                | A = ? 0.        |    |                         |                            |     |
| 14 | 夾角 249.3230 🖾             | S = ? 0.        |    |                         |                            |     |
| 15 | 距離 6.114 EXE              | A = ? 0.        |    |                         |                            |     |
| 16 | 夾角 127.0350 匪             | S = ? 0.        |    |                         |                            |     |
| 17 | 距離 7.846 EXE              | A = ? 0.        |    |                         |                            |     |

| プログラム No.    | タイトル                                  | プログラム内容                          |
|--------------|---------------------------------------|----------------------------------|
| P 3          | Gyakusan                              | 逆計算(単独・連続・放射)                    |
| 2. 24.24年 5. | 〈連続〉 ①                                | ) 最初に Tan:Ren:Hou ?と表示されます。      |
| (X2, Y2      | ) (X2, Y2)                            | 単独の場合は1座、連続の場合は2座、放              |
| ST           | A A A A A A A A A A A A A A A A A A A | 射の場合は300 と入力してください。              |
|              | S T <sub>(Xn, Yn)</sub>               | ◎ 座標ⅩⅠ、ΥⅠを入力。                    |
| (X1, Y       | 1) (3                                 | 〕 座標 X 2 、Y 2 を入力。(表示では X n 、Y n |
| (A1, 11)     |                                       | となっています。)                        |
| < 放射 >       | (X2, Y2)                              | 〕 距離 S、方向角 T を出力。                |
| s 1          | (5                                    | 〕 単独の場合は、出力後②へ戻ります。              |
| (X1, Y1)     | <b>→</b>                              | 連続、放射の場合は、入力点数3点目以降の計            |
|              | (Xn, Yn)                              | 算から夾角 A も出力します。                  |
|              |                                       | ※連続では1つ前との夾角、放射ではX1、             |
|              |                                       | Y1と最初のX2、Y2を結ぶ線に対しての             |
|              |                                       | 夾角となります。                         |
|              |                                       | 出力後③へ戻ります。                       |

| ■逆計算   | 連続の場合      |
|--------|------------|
| - 広司 异 | 王形  ♡ノ 物 ロ |

| 手順 | キ ー 操 作      |         | 表 示                        |    |       |
|----|--------------|---------|----------------------------|----|-------|
|    |              | 1006 1  |                            | 0. |       |
| 01 | プログラム No. 指定 | Р3      | Tan:Ren:Hou ?              |    |       |
| 02 | 逆計算 連続に設定    | 2 EXE   | X 1 = ?                    | 0. |       |
| 03 | 座標 X 1       | 100 EXE | Y 1 = ?                    | 0. |       |
| 04 | 座標 Y 1       | 100 EXE | X n = ?                    | 0. |       |
| 05 | 座標 X 2       | 200 EXE | Y n = ?                    | 0. |       |
| 06 | 座標 Y 2       | 200 EXE | S = 141.4213562            |    | 距離 S  |
| 07 |              | EXE     | $T = 45^{\circ} 0' 0''$    |    | 方向角 T |
| 08 |              | EXE     | X n = ?                    | 0. |       |
| 09 | 座標 X n       | 130 EXE | Y n = ?                    | 0. |       |
| 10 | 座標 Y n       | 250 EXE | S = 86.02325267            |    | 距離 S  |
| 11 |              | EXE     | $T=144^\circ\;27'\;44.3''$ |    | 方向角 T |
| 12 |              | EXE     | $A=279^\circ\;27'\;44.3''$ |    | 夾角 A  |
| 13 |              | EXE     | X n = ?                    |    |       |
|    |              |         |                            |    |       |
|    |              |         |                            |    |       |
|    |              |         |                            |    |       |
|    |              |         |                            |    |       |

### ■逆計算 単独の場合

操作手順02の時に1EEEと入力して、逆計算 単独に設定してください。以降は、逆計算 連 続と同じ操作ですが、操作手順08により、手 順03へ戻ります。

### ■逆計算 放射の場合

操作手順 02 の時に 3 EEE と入力して、逆計算 放射に設定してください。以降は、逆計算 連 続と同じ操作になります。

| プログラム No.                  | タイトル                                                                      | プログラム内容                                                                                                    |
|----------------------------|---------------------------------------------------------------------------|----------------------------------------------------------------------------------------------------|
| P 4                        | Kouten                                                                    | 直線交点計算(4点・3点1方向角・2点2方向角)                                                                                                    |
| (X3, Y3)<br>S1<br>(X1, Y1) | XOULEN     ()       S2     (X2, Y2)       S4     (X4, Y4)       T4     () | <ol> <li>              回回報 × 菜園市 単(4点、5点 1万回西・2点 2万回西)      </li> <li>             座標X1、Y1を入力。         </li> <li>             座標X2、Y2を入力。この時X2=?の表示に対し0匹と入力するとT2=?と表示が変わり、方向角の入力に切り替わります。         </li> <li>             座標X3、Y3を入力。         </li> <li>             座標X4、Y4を入力。この時X4=?の表示に対し0匹と入力するとT4=?と表示が変わり、方向角の入力に切り替わります。         </li> <li>             交点座標X、Yを出力。         </li> <li>             交点までの距離S1~S4を出力。ただし、方向角入力(T2、T4)の場合、それぞれS2とS4の出力はありません。              </li> </ol> |

| 手順 | キ ー 操 作         | 表 示              |            |
|----|-----------------|------------------|------------|
|    | MOE 1           | 0.               |            |
| 01 | プログラム No. 指定 P4 | X1 = ? 0.        |            |
| 02 | 座標 X 1 100 EE   | Y1 = ? 0.        |            |
| 03 | 座標 Y 1 100 EE   | X2 = ? 0.        |            |
| 04 | 座標 X 2 200 EE   | Y2 = ? 0.        |            |
| 05 | 座標 Y 2 200 EE   | X3 = ? 0.        |            |
| 06 | 座標 X 3 220 EE   | Y3 = ? 0.        |            |
| 07 | 座標 Y 3 50 EXE   | X4 = ? 0.        |            |
| 08 | 方向角入力の設定 0 00   | T4 = ? 0.        |            |
| 09 | 方向角 T 4 130 EE  | X = 142.4365364  | 交点座標 X     |
| 10 | EXE             | Y = 142.4365364  | 交点座標 Y     |
| 11 | EXE             | S1 = 60.01432532 | 交点までの距離 S1 |
| 12 | EXE             | S2 = 81.40703092 | 交点までの距離 S2 |
| 13 | EXE             | S3 = 120.6673284 | 交点までの距離 S3 |
| 14 | EXE             | X3 = ? 0.        |            |
|    |                 |                  |            |
|    |                 |                  |            |
|    |                 |                  |            |

### ■直線・3点1方向角交点計算の場合

### ■直線・4 点交点計算の場合

操作手順 08 で座標 X 4を入力し、次に座標 Y 4を入力してください。その場合、距離 S 4 も 出力します。

### ■直線・2点2方向角交点計算の場合

X 2=?とX 4=?の表示に対し0 区 と入力 し、方向角の入力に切り替えて、それぞれの方向 角(T 2、T 4)を入力してください。ただし、 その場合距離 S 2 と S 4 の出力はしません。

※3点1方向角交点計算の場合、X2=?か X4=?の表示に対し0 区と入力すれば、方向 角T2またはT4のどちらでも入力することが できます。

| プログラム No.                                             | タイトル                                                   | プログラム内容                                                                                                    |
|-------------------------------------------------------|--------------------------------------------------------|----------------------------------------------------------------------------------------------------|
| Р 5                                                   | Suisen                                                 | 直線垂線計算                                                                                                    |
| (X3, Y3)<br>C •<br>· -W<br>· -W<br>· -W<br>A (X1, Y1) | (1<br>2<br>0<br>(X2, Y2)<br>(X2, Y2)<br>(X3, Y3)<br>(5 | <ul> <li>A 点の座標X1、Y1を入力。</li> <li>B 点の座標X2、Y2を入力。この時X2=?</li> <li>の表示に対し0 (配)と入力するとT2=?と表示が変わり、方向角の入力に切り替わります。</li> <li>C 点の座標X3、Y3を入力。</li> <li>Q 点の座標X、Yを出力。</li> <li>A 点からQ点までの距離S及びQ点からのC<br/>点までの距離Wをを出力。この時、C点が進<br/>行方向に対し右にある場合は正の数値、左にある場合は、負の数値でWが出力されます。</li> </ul> |

### ■ B 点が座標の場合

| 手順 | キ ー 操 作      |         |        | 表      | 示      |     |                      |
|----|--------------|---------|--------|--------|--------|-----|----------------------|
|    |              | 1006 1  |        |        |        | 0.  |                      |
| 01 | プログラム No. 指定 | P 5     | X1 = ? |        |        | 0.  |                      |
| 02 | A 点の座標 X 1   | 100 EXE | Y1 = ? |        |        | 0.  |                      |
| 03 | A 点の座標 Y 1   | 100 EXE | X2 = ? |        |        | 0.  |                      |
| 04 | B 点の座標 X 2   | 200 EXE | Y2 = ? |        |        | 0.  |                      |
| 05 | B 点の座標 Y 2   | 200 EXE | X3 = ? |        |        | 0.  |                      |
| 06 | C 点の座標 X 3   | 180 EXE | Y3 = ? |        |        | 0.  |                      |
| 07 | C 点の座標 Y 3   | 120 EXE | X =    |        | 1      | 50. | Q 点の座標 X             |
| 08 |              | EXE     | Y =    |        | 1      | 50. | Q 点の座標 Y             |
| 09 |              | EXE     | S =    | 70.7   | 710678 | 12  | A 点から Q 点まで<br>の距離 S |
| 10 |              | EXE     | W =    | - 42.4 | 126406 | 37  | Q 点から C 点まで<br>の距離 W |
| 11 |              | EXE     | X3 = ? |        |        | 0.  |                      |
|    |              |         |        |        |        |     |                      |
|    |              |         |        |        |        |     |                      |
|    |              |         |        |        |        |     |                      |
|    |              |         |        |        |        |     |                      |
|    |              |         |        |        |        |     |                      |
|    |              |         |        |        |        |     |                      |

### ■ B 点が方向角の場合

操作手順04で0 EEE と入力し、方向角の入力 に切り替えて方向角T2を入力してください。

| プログラム No.      | タイトル            | プログラム内容                                      |
|----------------|-----------------|----------------------------------------------|
| Р6             | En-Kouten       | 円との交点(円と直線・円と円)                              |
| 1.円と直線         | (Ì              | ) Choku: EN ?の表示に対し1 EE と入力して<br>「田と直線」に恐定する |
|                |                 |                                              |
|                | B T2 (2         | ) A 点の座標 X 1 、Y 1 を入力。                       |
|                | (X2, Y2) (3     | ○ B点の座標X2、Y2を入力。この時X2=?                      |
| Q1             | X3, Y3)         | の表示に対し、0 EEE と入力すると T 2 = ? と                |
| A•<br>(X1, Y1) |                 | 表示が変わり、方向角の入力に切り替わります。                       |
| R'             | 4               | ) C 点の座標 X 3、Y 3を入力。                         |
|                | (5              | ) 半径 R を入力。                                  |
|                |                 | Q 1の座標X、Yを出力。                                |
|                | $(\overline{2}$ | ) Q 2 の座標 X、Y を出力。                           |
|                |                 | 出力後④へ戻ります。                                   |

|  | В | 点が座標の場合 | î |
|--|---|---------|---|
|--|---|---------|---|

| 手順 | キ ー 操 作      |         |         | 表   | 示      |      |           |
|----|--------------|---------|---------|-----|--------|------|-----------|
|    |              | MCCE 1  |         |     |        | 0    |           |
| 01 | プログラム No. 指定 | P 6     | Choku 🗄 | EN  |        | 0    |           |
| 02 | 円と直線に設定      | 1 EXE   | X1 = ?  |     |        | 0.   |           |
| 03 | A 点の座標 X 1   | 100 EXE | Y1 = ?  |     |        | 0.   |           |
| 04 | A 点の座標 Y 1   | 100 EXE | X2 = ?  |     |        | 0.   |           |
| 05 | B 点の座標 X 2   | 200 EXE | Y2 = ?  |     |        | 0.   |           |
| 06 | B 点の座標 Y 2   | 250 EXE | X3 = ?  |     |        | 0.   |           |
| 07 | C 点の座標 X 3   | 160 EXE | Y3 = ?  |     |        | 0.   |           |
| 08 | C 点の座標 Y 3   | 140 EXE | R = ?   |     |        | 0    |           |
| 09 | 半径 R         | 80 EXE  | X =     | 95. | 29923  | 305  | Q 1 の座標 X |
| 10 |              | EXE     | Y =     | 92. | 94884  | 958  | Q 1 の座標 Y |
| 11 |              | EXE     | X =     | 178 | 3.5469 | 208  | Q 2の座標 X  |
| 12 |              | EXE     | Y =     | 217 | 7.8203 | 8812 | Q 2の座標 Y  |
| 13 |              | EXE     | X3 = ?  |     |        | 0.   |           |
|    |              |         |         |     |        |      |           |
|    |              |         |         |     |        |      |           |
|    |              |         |         |     |        |      |           |
|    |              |         |         |     | _      |      |           |

### ■ B 点が方向角の場合

操作手順 05 で 0 EEE と入力し、方向角の入力 に切り替えて方向角 T 2 を入力してください。

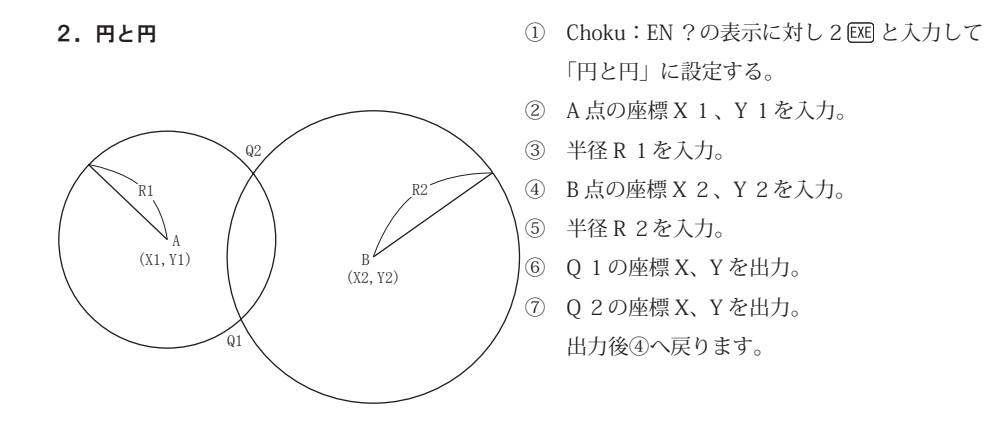

| 手順 | キ ー 操 作      |         | 表          | 示           |           |
|----|--------------|---------|------------|-------------|-----------|
|    |              | 1006 1  |            | 0.          |           |
| 01 | プログラム No. 指定 | P 6     | Choku : EN | 0.          |           |
| 02 | 円と円に設定       | 2 EXE   | X1 = ?     | 0.          |           |
| 03 | A 点の座標 X 1   | 100 EXE | Y1 = ?     | 0.          |           |
| 04 | A 点の座標 Y 1   | 100 EXE | R1 = ?     | 0.          |           |
| 05 | 半径 R 1       | 100 EXE | X2 = ?     | 0.          |           |
| 06 | B 点の座標 X 2   | 200 EXE | Y2 = ?     | 0.          |           |
| 07 | B 点の座標 Y 2   | 250 EXE | R2 = ?     | 0.          |           |
| 08 | 半径 R 2       | 120 EXE | x =        | 91.0958169  | Q 1 の座標 X |
| 09 |              | EXE     | Y =        | 199.6027887 | Q 1の座標 Y  |
| 10 |              | EXE     | x =        | 195.3657216 | Q 2 の座標 X |
| 11 |              | EXE     | Y =        | 130.089519  | Q 2 の座標 Y |
| 12 |              | EXE     | X2 = ?     |             |           |
|    |              |         |            |             |           |
|    |              |         |            |             |           |
|    |              |         |            |             |           |
|    |              |         |            |             |           |
|    |              |         |            |             |           |

| プログラム No. | タイトル    | プログラム内容                                                                                                    |
|-----------|---------|----------------------------------------------------------------------------------------------------|
| P 7       | 2 — Hen | 2辺夾角                                                                                                    |
| S1<br>A2  | S A3    | <ol> <li>辺長S1、S2を入力。</li> <li>夾角A1を入力。</li> <li>辺長S3、夾角A2、A3を出力。</li> <li>面積Sを出力。</li> <li>出力後①へ戻ります。</li> </ol> |

| 手順 | キ ー 操 作           | 表 示                  |        |
|----|-------------------|----------------------|--------|
|    | MCGE 1            | 0.                   |        |
| 01 | プログラム No. 指定 P 7  | S1 = ? 0.            |        |
| 02 | 辺長S1 25 EX        | S2 = ? 0.            |        |
| 03 | 辺長 S 2 30 EE      | A1 = ? 0.            |        |
| 04 | 夾角 A 1 55.3245 EE | S3 = ? 26.00730276   | 辺長 S 3 |
| 05 | EXE               | A2 = ? 72° 1′ 15.9″  | 夾角 A 2 |
| 06 | EXE               | A3 = ? 52° 25′ 59.1″ | 夾角 A 3 |
| 07 | EXE               | S = 309.2171315      | 面積 S   |
| 08 | EXE               | S1 = ? 0.            |        |
|    |                   |                      |        |
|    |                   |                      |        |
|    |                   |                      |        |
|    |                   |                      |        |
|    |                   |                      |        |
|    |                   |                      |        |
|    |                   |                      |        |
|    |                   |                      |        |
|    |                   |                      |        |

| プログラム No. | タイトル               | プログラム内容                                                                                                    |
|-----------|--------------------|----------------------------------------------------------------------------------------------------|
| P 8       | 2 — Kaku           | 2 角夾辺                                                                                                    |
| S2<br>A1  | S<br>A3<br>S<br>A2 | <ol> <li>         夾角 A 1 、A 2を入力。     </li> <li>         辺長 S 1 を入力。     </li> <li>         夾角 A 3、辺長 S 2、S 3を出力。         面積 S を出力。         出力後①へ戻ります。     </li> </ol> |

| 手順 | キ - 操 作          |          | 表 示         |        |
|----|------------------|----------|-------------|--------|
|    | 100E             | L        | 0.          |        |
| 01 | プログラム No. 指定 P   | 8 A1 = ? | 0.          |        |
| 02 | 夾角 A 1 32.3452 D | A2 = ?   | 0.          |        |
| 03 | 夾角 A 2 65.4235 D | S3 = ?   | 0.          |        |
| 04 | 辺長S1 75回         | A3 =     | 81° 42′ 33″ | 夾角 A 3 |
| 05 | Đ                | S2 =     | 69.08247161 | 辺長 S 2 |
| 06 | Đ                | ) S3 =   | 40.813524   | 辺長 S 3 |
| 07 | Đ                | ) S =    | 1395.016083 | 面積 S   |
| 08 | Đ                | A1 = ?   | 0.          |        |
|    |                  |          |             |        |
|    |                  |          |             |        |
|    |                  |          |             |        |
|    |                  |          |             |        |
|    |                  |          |             |        |
|    |                  |          |             |        |
|    |                  |          |             |        |
|    |                  |          |             |        |
|    |                  |          |             |        |

| プログラム No. | タイトル          | プログラム内容                                                                                         |
|-----------|---------------|-------------------------------------------------------------------------------------------------|
| P 9       | 3 — Hen       | 3 辺の計算                                                                                          |
| S1<br>A3  | A2<br>S<br>A1 | <ul> <li>辺長S1、S2、S3を入力。</li> <li>夾角A1、A2、A3を出力。</li> <li>面積Sを出力。</li> <li>出力後①へ戻ります。</li> </ul> |

| 手順 | キ ー 操 作          | 表 示                          |        |
|----|------------------|------------------------------|--------|
|    | NCE 1            | 0.                           |        |
| 01 | プログラム No. 指定 P9  | S1 = ? 0.                    |        |
| 02 | 辺長S1 12.3452 EE  | S2 = ? 0.                    |        |
| 03 | 辺長 S 2 16.4489 🖾 | S3 = ? 0.                    |        |
| 04 | 辺長S3 15.6634 EE  | $A1 = 45^{\circ} 8' 7.17''$  | 夾角 A 1 |
| 05 | EXE              | $A2 = 70^{\circ} 48' 2.65''$ | 夾角 A 2 |
| 06 | EXE              | A3 = 64° 3′ 50.18″           | 夾角 A 3 |
| 07 | EXE              | S = 91.30640172              | 面積 S   |
| 08 | EXE              | S1 = ? 0.                    |        |
|    |                  |                              |        |
|    |                  |                              |        |
|    |                  |                              |        |
|    |                  |                              |        |
|    |                  |                              |        |
|    |                  |                              |        |
|    |                  |                              |        |
|    |                  |                              |        |
|    |                  |                              |        |

| プログラム No.                 | タイトル                                                                                                    | プログラム内容                                                                                                    |
|---------------------------|----------------------------------------------------------------------------------------------------|----------------------------------------------------------------------------------------------------|
| P10                       | Za — men                                                                                                    | 座標面積計算                                                                                                    |
| (X2, Y2)<br>(X1, Y1)<br>S | (X3, Y3)<br>(X3, Y3)<br>(X3, Y3)<br>(Q)<br>(X3, Y3)<br>(Q)<br>(Q)<br>(Q)<br>(Q)<br>(Q)<br>(Q)<br>(Q)<br>(Q)<br>(Q)<br>(Q | <ol> <li>座標X1、Y1を入力。</li> <li>座標X2、Y2を入力。</li> <li>座標X3、Y3を入力。(表示ではXn、Yn<br/>となっています。)</li> <li>順次Xn、Ynを入力。</li> <li>入力終了の場合は、次のXn=?の表示に対<br/>し0図と入力してください。</li> <li>面積Sを出力。</li> <li>出力後①へ戻ります。</li> </ol> |

| 手順 | キ ー 操 作      |         | 表      | 示      |      |
|----|--------------|---------|--------|--------|------|
|    |              | MCCE 1  |        | 0.     |      |
| 01 | プログラム No. 指定 | P 10    | X1 = ? | 0.     |      |
| 02 | 座標 X 1       | 100 EXE | Y1 = ? | 0.     |      |
| 03 | 座標 Y 1       | 100 EXE | X2 = ? | 0.     |      |
| 04 | 座標 X 2       | 200 EXE | Y2 = ? | 0.     |      |
| 05 | 座標 Y 2       | 100 EXE | Xn = ? | 0.     |      |
| 06 | 座標 X 3       | 200 EXE | Yn = ? | 0.     |      |
| 07 | 座標 Y 3       | 200 EXE | Xn = ? | 0.     |      |
| 08 | 座標 X 4       | 100 EXE | Yn = ? | 0.     |      |
| 09 | 座標 Y 4       | 200 EXE | Xn = ? | 0.     |      |
| 10 | 入力終了の為       | 0 EXE   | S =    | 10000. | 面積 S |
| 11 |              | EXE     | X1 = ? | 0.     |      |
|    |              |         |        |        |      |
|    |              |         |        |        |      |
|    |              |         |        |        |      |
|    |              |         |        |        |      |
|    |              |         |        |        |      |
|    |              |         |        |        |      |

# ※注意

入力終了の場合に X n = ?の表示に対し 0 EXE と入力しますので、X 座標値に 0 を使用すること はできません。

計算で総桁が 10 桁を越える場合でも、本電卓 は総桁で 10 桁までしか表示しません。

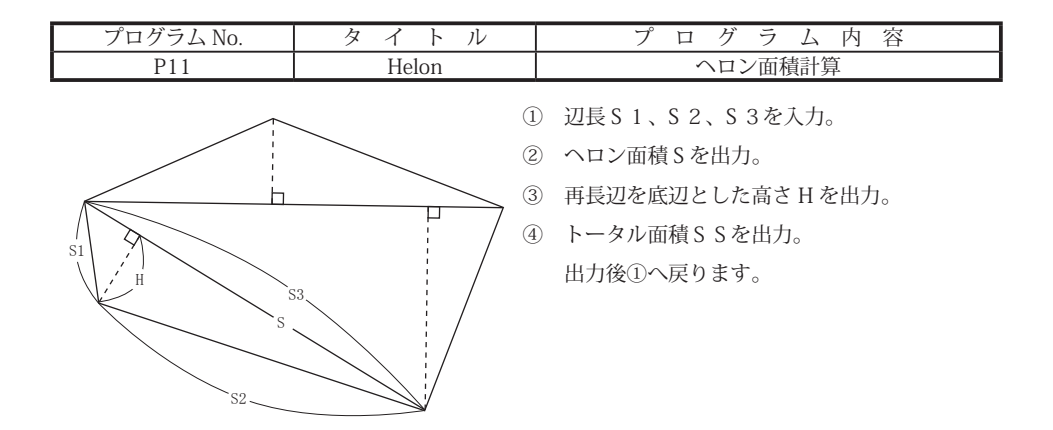

| 手順 | キ ー 操 作      |       | 表      | 示   |           |
|----|--------------|-------|--------|-----|-----------|
|    |              | MCE 1 |        | 0.  |           |
| 01 | プログラム No. 指定 | P11   | S1 = ? | 0.  |           |
| 02 | 辺長S1         | 3 EXE | S2 = ? | 0.  |           |
| 03 | 辺長 S 2       | 4 EXE | S3 = ? | 0.  |           |
| 04 | 辺長 S 3       | 5 EXE | S =    | 6.  | 面積 S      |
| 05 |              | EXE   | Н =    | 2.4 | 高さH       |
| 06 |              | EXE   | SS =   | 6.  | トータル面積 SS |
| 07 |              | EXE   | S1 = ? | 0.  |           |
| 08 | 辺長 S 1       | 3 EXE | S2 = ? | 0.  |           |
| 09 | 辺長 S 2       | 4 EXE | S3 = ? | 0.  |           |
| 10 | 辺長 S 3       | 5 EXE | S =    | 6.  | 面積 S      |
| 11 |              | EXE   | Н =    | 2.4 | 高さH       |
| 12 |              | EXE   | SS =   | 12. | トータル面積 SS |
| 13 |              | EXE   | S1 = ? | 0.  |           |
|    |              |       |        |     |           |
|    |              |       |        |     |           |
|    |              |       |        |     |           |
|    |              |       |        |     |           |

| 手順 | キ - 操 作         | 表 示              |        |
|----|-----------------|------------------|--------|
|    | 100E            | 0.               |        |
| 01 | プログラム No. 指定 P1 | 2 A1 = ? 0.      |        |
| 02 | 夾角 A 1 55 🖾     | S1 = ? 0.        |        |
| 03 | 距離 S 1 23 E     | A2 = ? 0.        |        |
| 04 | 夾角A 2 85 🖾      | ] S2 = ? 0.      |        |
| 05 | 距離S2 30 🖾       | An = ? 0.        |        |
| 06 | 夾角 A 3 99 🖾     | Sn = ? 0.        |        |
| 07 | 距離 S 3 32 🖾     | An = ? 0.        |        |
| 08 | 夾角 A 4 150 🖾    | ) Sn = ? 0.      |        |
| 09 | 距離 S 4 30 🖾     | An = ? 0.        |        |
| 10 | 夾角A 5 120 🖾     | ] Sn = ? 0.      |        |
| 11 | 距離S5 12 D       | An = ? 0.        |        |
| 12 | 入力終了の為 0 🛙      | SS = 446.5820968 | 面積 S S |
| 13 | Đ               | A1 = ? 0.        |        |
|    |                 |                  |        |
|    |                 |                  |        |
|    |                 |                  |        |
|    |                 |                  |        |

| プログラム No. | タイトル  | プログラム内容              |
|-----------|-------|----------------------|
| P13       | Gaiku | 街区頂点・隅切計算            |
|           |       | ) A 点の座標 X、Y を入力。    |
| A W1      | (2    | ) B 点の座標 X、Y を入力。    |
|           | (3    | ) C 点の座標 X、Y を入力。    |
| P1        | (4    | 〕 道路半幅 W 1、W 2を入力。   |
|           |       | (進行方向に対し、左は正、→は負で入力) |
| P0        | P2 (5 | ) 隅切長 M を入力。         |
| В         | /w2 @ | ) 街区頂点 P 0 の座標を出力。   |
|           |       | )隅切点P1の座標を出力。        |
|           | (8    | ) 隅切点 P 2 の座標を出力。    |
|           |       | 出力後①へ戻ります。           |

| 手順 | キ ー 操 作          |    |        | 表 示         |           |
|----|------------------|----|--------|-------------|-----------|
|    | NOE              | 1  |        | 0.          |           |
| 01 | プログラム No. 指定 P1  | 3  | X1 = ? | 0.          |           |
| 02 | Aの座標X1 101.159 🤅 | XE | Y1 = ? | 0.          |           |
| 03 | Aの座標Y1 232.713 🤅 | XE | X2 = ? | 0.          |           |
| 04 | Bの座標X2 149.008 🤅 | XE | Y2 = ? | 0.          |           |
| 05 | Bの座標Y2 211.724 🤅 | XE | X3 = ? | 0.          |           |
| 06 | C の座標 X 3 100 🖲  | XE | Y3 = ? | 0.          |           |
| 07 | C の座標 Y 3 100 🖲  | XE | W1=?   | 0.          |           |
| 08 | 半幅 W 1 5 🖲       | XE | W2=?   | 0.          |           |
| 09 | 半幅 W 2 4.5 6     | XE | M = ?  | 0.          |           |
| 10 | 隅切長 M 3 🖲        | XE | Xa =   | 142.8785132 | P 0 の座標 X |
| 11 | Ű                | XE | Ya =   | 208.9528174 | P 0 の座標 Y |
| 12 | l                | XE | Xb =   | 140.9358705 | P 1 の座標 X |
| 13 | l                | XE | Yb =   | 209.8049591 | P 1 の座標 Y |
| 14 | [                | XE | Xc =   | 142.0263688 | P 2の座標 X  |
| 15 | l                | XE | Yc =   | 207.0101758 | P 2の座標 Y  |
| 16 |                  | XE | X1 = ? | 0.          |           |
|    |                  |    |        |             |           |

| プログラム No. | タイトル    | プログラム内容 |
|-----------|---------|---------|
| P14       | Kakuchi | 画地割込み計算 |

最初に Heiko: 1Ten: Kaku と表示されます。

| 対辺に | 平行なら | 1 | EXE |  |
|-----|------|---|-----|--|
|     |      |   |     |  |

- 1 点固定なら 2 EXE
- 角度固定なら 3 🖾

と入力してください。

1)対辺に平行

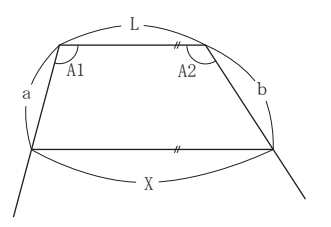

- Lの長さを入力。
- 内角A1を入力。
- ③ 内角A2を入力
- ④ 指定面積 S S を入力。
- ⑤ Lと平行なXを出力。
- aの長さを出力。
- bの長さを出力。

出力後①へ戻ります。

| 手順 | キ ー 操 作            | 表 示                 |  |
|----|--------------------|---------------------|--|
|    | MODE 1             | 0.                  |  |
| 01 | プログラム No. 指定 P14   | Heiko : 1Ten : Kaku |  |
| 02 | 対辺に平行に設定 1 EXE     | L = ? 0.            |  |
| 03 | 辺長 L 22.406 EXE    | A1 = 0.             |  |
| 04 | 内角 A 1 92.3450 EXE | A2 = ? 0.           |  |
| 05 | 内角 A 2 96.2310 EE  | SS = ? 0.           |  |
| 06 | 指定面積 227.3827 EXE  | X = ? 23.94626178   |  |
| 07 | EXE                | a = 9.821031921     |  |
| 08 | EXE                | b = 9.872331178     |  |
| 09 | EXE                | L = ? 0.            |  |
|    |                    |                     |  |
|    |                    |                     |  |
|    |                    |                     |  |
|    |                    |                     |  |
|    |                    |                     |  |
|    |                    |                     |  |
|    |                    |                     |  |
|    |                    |                     |  |

### 2)1点固定

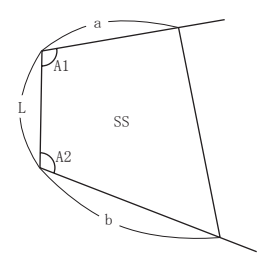

- ① Lの長さを入力。
- 内角A1を入力。
- ③ 内角A2を入力。
- aの長さを入力。
- ⑤ 指定面積 S S を入力。
- bの長さを出力。

出力後④へ戻ります。

| 手順 | キ - 操 作       |       | 表          | 示           |  |
|----|---------------|-------|------------|-------------|--|
|    | 6             | 105 1 |            | 0.          |  |
| 01 | プログラム No. 指定  | P14   | Heiko:1Ten | : Kaku      |  |
| 02 | 1 点固定に設定      | 2 EXE | L = ?      | 0.          |  |
| 03 | 辺長L 13.19     | 5 EXE | A1 = ?     | 0.          |  |
| 04 | 内角 A 1 95.205 | 1 EXE | A2 = ?     | 0.          |  |
| 05 | 内角 A 2 90.355 | 2 DE  | a = ?      | 0.          |  |
| 06 | 辺長 a 12.97    | 6 EXE | SS = ?     | 0.          |  |
| 07 | 指定面積 197.3    | 7 EXE | b =        | 15.42591589 |  |
| 08 |               | EXE   | a = ?      | 0.          |  |
|    |               |       |            |             |  |
|    |               |       |            |             |  |
|    |               |       |            |             |  |
|    |               |       |            |             |  |
|    |               |       |            |             |  |
|    |               |       |            |             |  |
|    |               |       |            |             |  |
|    |               |       |            |             |  |
|    |               |       |            |             |  |

### 3)角度固定

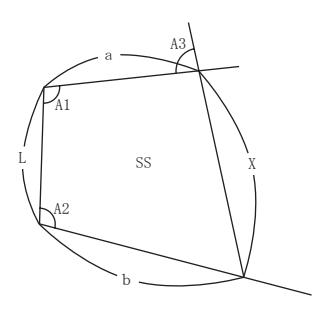

- ① Lの長さを入力。
- 内角A1を入力。
- ③ 内角 A 2 を入力。
- ④ A 3を入力。
- ⑤ 指定面積 S S を入力。
- ⑥ 対辺の長さXを出力。
- aの長さを出力。
- bの長さを出力。
   出力後④へ戻ります。

# 操作例

| 手順 | キ ー 操 作      |            |         | 表      | 示     |      |  |
|----|--------------|------------|---------|--------|-------|------|--|
|    |              | MDG 1      |         |        |       | 0.   |  |
| 01 | プログラム No. 指定 | P14        | Heiko : | 1Ten : | Kaku  |      |  |
| 02 | 角度固定に設定      | 3 EXE      | L = ?   |        |       | 0.   |  |
| 03 | 辺長L          | 25 EXE     | A1 = ?  |        |       | 0.   |  |
| 04 | 内角A1 1       | 01.234 EXE | A2 = ?  |        |       | 0.   |  |
| 05 | 内角 A 2 9     | 6.3215 EXE | A3 = ?  |        |       | 0.   |  |
| 06 | A 3          | 92.485 EXE | SS = ?  |        |       | 0.   |  |
| 07 | 指定面積         | 753 EXE    | X=      | 33     | .3490 | 8472 |  |
| 08 |              | EXE        | a =     | 23     | .8965 | 8431 |  |
| 09 |              | EXE        | b =     | 28     | .5871 | 5327 |  |
| 10 |              | EXE        | A3 = ?  |        |       | 0.   |  |
|    |              |            |         |        |       |      |  |
|    |              |            |         |        |       |      |  |
|    |              |            |         |        |       |      |  |
|    |              |            |         |        |       |      |  |
|    |              |            |         |        |       |      |  |
|    |              |            |         |        |       |      |  |
|    |              |            |         |        |       |      |  |

注)いずれかの同側内角の和が 180°のときを 除く。

| P15     Henkan     座標変換(2点・ヘルマート)       1)2点     ① 変換前のB1の座標X1、Y1を入力。       ② 変換前のB2の座標X2、Y2を入力。                                                                                                    | $\nu = 0.095 \text{ No.}$ $\gamma = 0.095 \text{ No.}$                                                                                                    | フロクラム内谷                                                                                                    |
|----------------------------------------------------------------------------------------------------|----------------------------------------------------------------------------------------------------|----------------------------------------------------------------------------------------------------|
| 1)2点       ① 変換前のB1の座標X1、Y1を入力。         ② 変換前のB2の座標X2、Y2を入力。                                                                                                    | P15 Henkan                                                                                                    | 座標変換(2点・ヘルマート)                                                                                                    |
| AI $B1$ $B1$ $C$ $C$ < | $A1 \qquad B1 \qquad B4 \\ B3 \qquad B2 \qquad B3 \\ B4 \qquad B2 \qquad B3 \\ B4 \qquad B3 \\ B4 \qquad B3 \\ B3 \qquad B4 \\ B4 \qquad B3 \\ B3 \qquad B4 \\ B4 \qquad B3 \\ B3 \qquad B4 \\ B4 \qquad B4 \\ B4 \\$ | <ol> <li>              ② 変換前のB1の座標X1、Y1を入力。             ② 変換前のB2の座標X2、Y2を入力。             ③             B1と対応する変換後のA1の座標X3、Y             を入力。             ④             B2と対応する変換後のA2の座標X4、Y             を入力。             ③             変換前のBの座標XQ、YQを入力。             ⑤             変換前のBの座標XX、Yを出力。             出力後⑤へ戻ります。      </li> </ol> |

| 手順 | キ - 操 作            |            | 表 示              |          |
|----|--------------------|------------|------------------|----------|
|    |                    | NCOE 1     | 0.               |          |
| 01 | プログラム No. 指定       | P15        | Niten i Helm 0.  |          |
| 02 | 2 点を設定 1           | EXE        | X1 = ? 0.        |          |
| 03 | 変換前 X 1 座標 100     | EXE        | Y1 = ? 0.        |          |
| 04 | 変換前 Y 1 座標 100     | EXE        | X2 = ? 0.        |          |
| 05 | 変換前 X 2 座標 285.862 | EXE        | Y2 = ? 0.        |          |
| 06 | 変換前 Y 2 座標 100     | EXE        | X3 = ? 0.        |          |
| 07 | 変換後 X 3 座標 109.776 | * <u> </u> | Y3 = ? 0.        |          |
| 08 | 変換後 Y 3 座標 225.674 | EXE        | X4 = ? 0.        |          |
| 09 | 変換後 X 4 座標 74.407  | ⁺∕] EXE    | Y4 = ? 0.        |          |
| 10 | 変換後 Y 4 座標 408.139 | EXE        | XQ = ? 0.        |          |
| 11 | 変換前XQ座標 111.234    | EXE        | YQ = ? 0.        |          |
| 12 | 変換前 Y Q 座標 169.124 | EXE        | X = -175.4990519 | 変換後 X 座標 |
| 13 |                    | EXE        | Y = 249.8568573  | 変換後 Y 座標 |
| 14 |                    | EXE        | XQ = ? 0.        |          |
|    |                    |            |                  |          |
|    |                    |            |                  |          |
|    |                    |            |                  |          |

\*AとBの座標系を統一し、AB間にわたる 座標計算を可能にする。

A、Bの座標系で2点の共通点が必要で、A、 B各々の座標系で2点間距離に差がない事。 2) ヘルマート

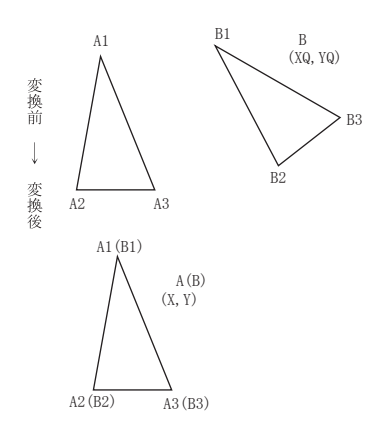

- ① 変換前のB1の座標X1、Y1を入力。
- ② 変換前のB2の座標X2、Y2を入力。
- ③ 変換前の B 3 の座標 X 3、Y 3 を入力。
- ④ B1と対応する変換後のA1の座標X4、Y4 を入力。
- ⑤ B 2 と対応する変換後の A 2 の座標 X 5、Y 5 を入力。
- ⑥ B 3と対応する変換後の A 3の座標 X 6、Y 6 を入力。
- ⑦ 変換前の B の座標 X Q、 Y Q を入力。
- ⑧ 変換後のAの座標X、Yを出力。出力後⑦へ戻ります。

操作例

| 手順 | キ - 操 作            |        | 表            | 示           |          |
|----|--------------------|--------|--------------|-------------|----------|
|    |                    | 1006 1 |              | 0.          |          |
| 01 | プログラム No. 指定       | P15    | Niten : Helr | n           |          |
| 02 | ヘルマートを指定 2         | EXE    | X1 = ?       | 0.          |          |
| 03 | 変換前 X 1 座標 100     | EXE    | Y1 = ?       | 0.          |          |
| 04 | 変換前 Y 1 座標 100     | EXE    | X2 = ?       | 0.          |          |
| 05 | 変換前 X 2 座標 285.862 | EXE    | Y2 = ?       | 0.          |          |
| 06 | 変換前 Y 2 座標 100     | EXE    | X3 = ?       | 0.          |          |
| 07 | 変換前 X 3 座標 111.234 | EXE    | Y3 = ?       | 0.          |          |
| 08 | 変換前 Y 3 座標 169.124 | EXE    | X4 = ?       | 0.          |          |
| 09 | 変換後 X 4 座標 109.776 | †∕_ DE | Y4 = ?       | 0.          |          |
| 10 | 変換後 Y 4 座標 225.674 | EXE    | X5 = ?       | 0.          |          |
| 11 | 変換後 X 5 座標 74.407  | ⁺∕ EXE | Y5 = ?       | 0.          |          |
| 12 | 変換後 Y 5 座標 408.139 | EXE    | X6 = ?       | 0.          |          |
| 13 | 変換後 X 6 座標 175.499 | tz de  | Y6 = ?       | 0.          |          |
| 14 | 変換後 Y 6 座標 249.857 | EXE    | XQ = ?       | 0.          |          |
| 15 | 変換後XQ座標 150.384    | EXE    | YQ = ?       | 0.          |          |
| 16 | 変換後YQ座標 200.338    | EXE    | X = -        | 198.6922514 | 変換後 X 座標 |
| 17 |                    | EXE    | Y =          | 249.2313028 | 変換後 Y 座標 |
| 18 |                    | EXE    | XQ = ?       | 0.          |          |

\*A、Bの座標系で3点共通点が必要で、

最小2乗法より計算。

# 本プログラム使用に際して生ずる利益または損失につい て当社は一切の責任を負いませんのでご了承ください。

この商品に関するお問合せは、お買い上げの販売店、または 当社営業部までご連絡ください。 ☎03 - 3849 - 6511

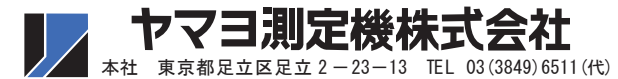

| ~~ | ** | <b>☆</b> 〒 12 | D 東京都足立区足立 2 - 23 - 13 | TEL 03 (3849) 6511 代 |
|----|----|---------------|------------------------|----------------------|
| 呂  | 未  | 司             |                        | FAX 03 (3849) 6515   |
| 大  |    | 阪〒54          | 3 大阪市天王寺区清水谷町 3-19     | TEL 06 (6765) 1897 代 |
| 営  | 業  | 所             | (第3林ビル2号館7F)           | FAX 06 (6765) 1941   |
| 名  | 古  | 屋 〒 46        | ) 名古屋市中区門前町 5 - 10     | TEL 052 (323) 2321   |
| 営  | 業  | 所             | (サンメンビル)               | FAX 052 (323) 2320   |